**Unit 6: Introduction to Quadratic Functions** 

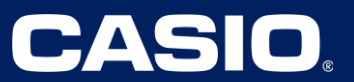

### Unit 6: Introduction to Quadratic Functions

| Scientific Calculator Required                 | Lessons 14                                                                                                    |
|------------------------------------------------|----------------------------------------------------------------------------------------------------|
| Graphing Technology Required                   | Lessons 4, 6, 11, 12, 14, 15, 17<br>(Optional – Lesson 13)<br>Practice Problems<br>Lessons 1, 6, 7, 9, 13, 14, 16, 17 |
| Graphing/Spreadsheet Technology<br>Recommended | Lessons 1, 2, 4, 6, 7                                                                                                 |

### Lesson 1 – Investigating Quadratic Functions Using Stats Plots

(Example: IM Lesson 1.3: Plotting the Measurements of the Garden)

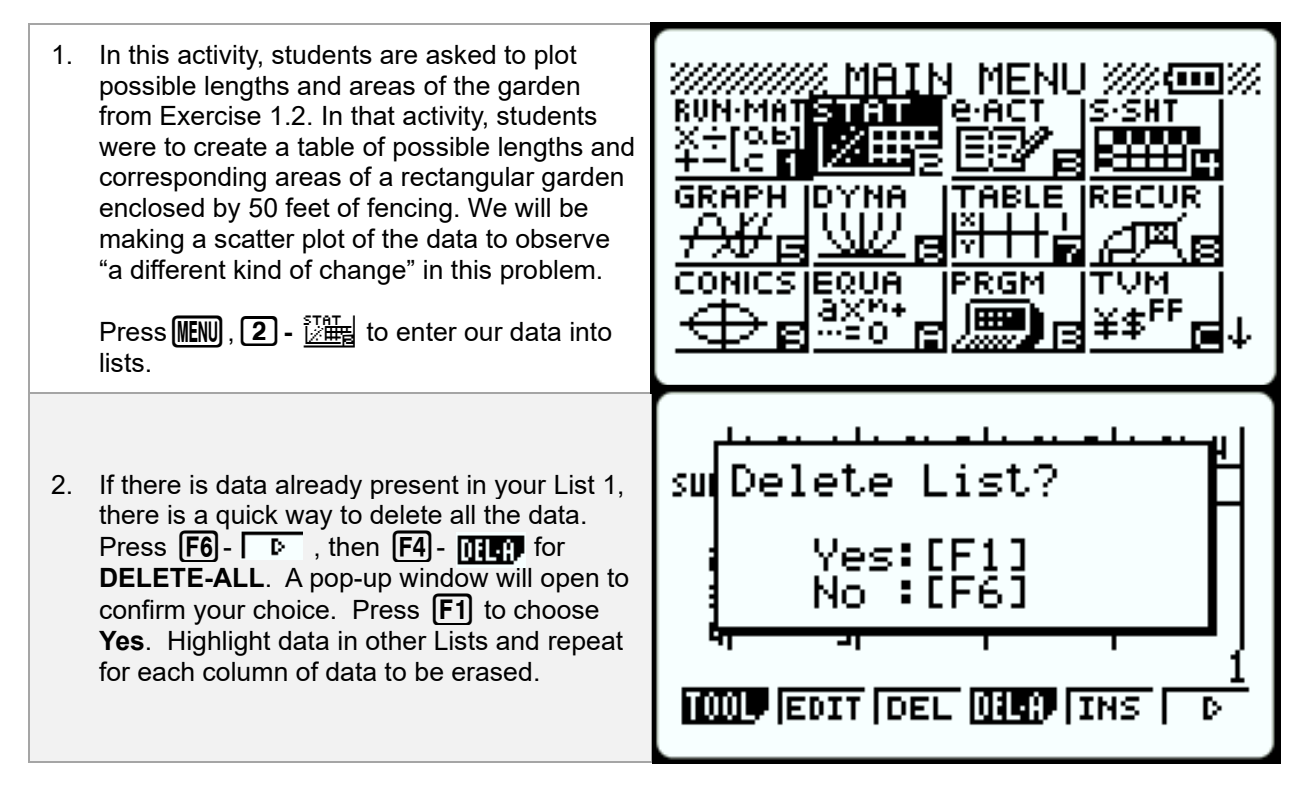

| 3. Now that our data has been cleared, enter in values for the length of the garden in <b>List 1</b> , and the corresponding area in <b>List 2</b> . For this example, I am entering the 7 points given in the Student Sample Response online. The first 4 points are to the right. Students' tables and answers will vary. | L:St I L:St 2 L:St 3 L:St 4<br>SUB<br>I S IOD<br>2 IO ISD<br>3 I2 IS5<br>4 I2.5 IS5 25<br>156.25<br>1000 EDIT DEL OIL INS D                                                                                                    |
|----------------------------------------------------------------------------------------------------|----------------------------------------------------------------------------------------------------|
| <ul> <li>4. The last 3 points are shown to the right. Now that our data entry is complete, we want to Graph the XY Scatter plot. Press F6 - ► twice to return to the original menu in which F1 - F1 is shown.</li> </ul>                                                                                                    | L:St I L:St 2 L:St 3 L:St 4<br>SUB<br>5 IB I26<br>6 20 I00<br>7 24 24<br>8 20 I00<br>7 24 24<br>8 20 I00<br>8 20 I00<br>9 20 I00<br>9 20 20<br>9 20 I00<br>9 20 I00<br>9 20 I00<br>9 20 I00<br>9 20 I00<br>9 20 I00<br>9 20 I00<br>9 20 I00<br>9 20 I00<br>9 20 I00<br>9 20 I00<br>9 20 20<br>9 20 20<br>9 20 20<br>9 20 20<br>9 20<br>9 |
|                                                                                                    | Stationachi                                                                                                    |
| <ol> <li>Press F1 - GRHP, followed by F6 - SET to<br/>enter Graph Setup. Here we want to arrow<br/>down and select Scatter for the Graph Type.<br/>X List and Y List will default to List 1 and List<br/>2; which are correct for our data.</li> </ol>                                                                      | Graph Type :Scatter<br>XList :List1<br>YList :List2<br>Frequency :1<br>Mark Type :•                                                                                                    |

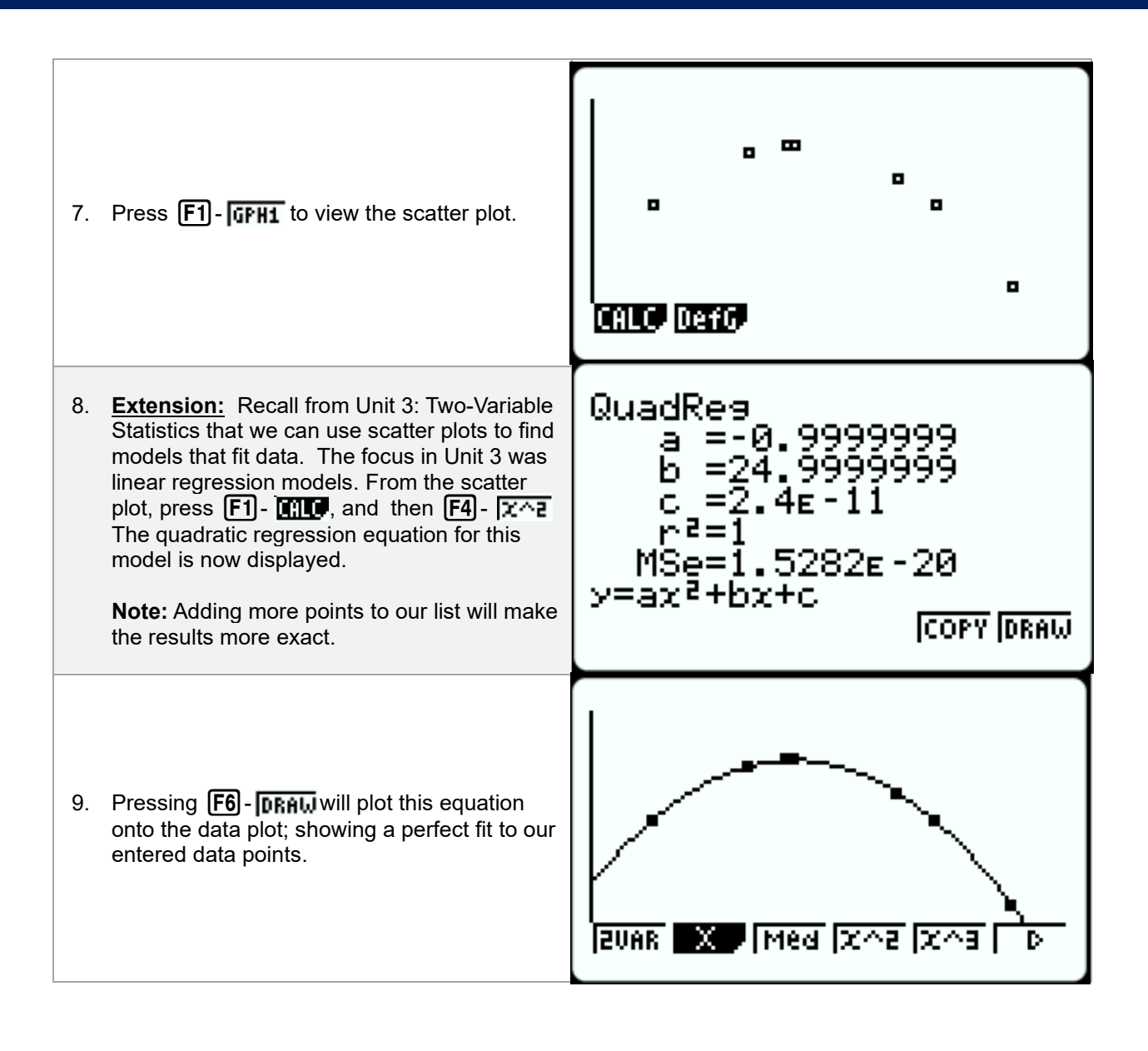

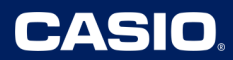

#### Lesson 2 – Comparing/Contrasting Linear and Quadratic Functions Using Stats Plots

#### (Example: IM Lesson 2.2: Patterns of Dots)

| <ol> <li>In this activity, students are asked to plot the number of dots from two patterns of dots.</li> <li>Press</li></ol>                                                                                                    | MAIN MENU ////////////////////////////////////                                                                                         |
|----------------------------------------------------------------------------------------------------|----------------------------------------------------------------------------------------------------|
| <ol> <li>To quickly delete prior data, press F6 - , , then F4 - F4 for DELETE-ALL. A pop-up window will open to confirm your choice. Press F1 to choose Yes. Repeat this step to clear each list. We will use List 1 through List 3 to do this exercise.</li> </ol> | Sui Delete List?                                                                                                    |
| <ol> <li>Complete the table and enter the step value<br/>in List 1 with the corresponding number of<br/>dots for each pattern in List 2 and List 3<br/>accordingly.</li> </ol>                                                                                      | List I List 2 List 3 List 4<br>SUB<br>4 3 7 9<br>5 4 9 16<br>6 5 11 25<br>7 10 21 100<br>100<br>100<br>EDIT DEL 019 INS D              |
| 4. Press <b>F6</b> - I I twice to return to the original menu with <b>F1</b> - <b>IIII</b> is shown.                                                                                                    | L:St I L:St 2 L:St 3 L:St 4<br>SUB<br>4 3 7 9<br>5 4 9 16<br>6 5 11 25<br>7 10 21 100<br>100<br>100<br>100<br>100<br>100<br>100<br>100 |

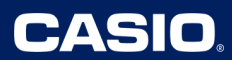

| 5. | Press <b>F1</b> - <b>GRH</b> , followed by <b>F6</b> - <b>SET</b> to<br>enter <b>Graph Setup</b> . Here we want to arrow<br>down and select <b>Scatter</b> ( <b>F1</b> - <b>Scat</b> ) for the<br><b>Graph Type</b> . <b>XList</b> and <b>YList</b> will default to<br><b>List1</b> and <b>List2</b> ; which are correct for our<br>Pattern 1 data. Return to the top, highlighting<br><b>StatGraph1</b> . | Statteraan<br>Graph Type :Scatter<br>XList :List1<br>YList :List2<br>Frequency :1<br>Mark Type :• |
|----|----------------------------------------------------------------------------------------------------|---------------------------------------------------------------------------------------------------|
| 6. | Next, we will set up Graph 2 to plot our 2 <sup>nd</sup><br>set of pattern data. Press <b>F2</b> - <b>GFH2</b> to view<br>the current settings for Graph 2. Follow the<br>steps above to set the graph type to Scatter.<br>Arrow down to <b>YList</b> . We will need to change<br>the <b>YList</b> from the default of <b>List2</b> to <b>List3</b> .                                                      | StatGraph2<br>Graph Type :Scatter<br>XList :List1<br>Wist Hist2<br>Frequency :1<br>Mark Type :•   |
| 7. | Press <b>F1</b> - <b>I</b> to change the data list for<br>the <b>YList</b> of the plot. For the second pattern<br>data we want <b>List3</b> . Enter <b>3</b> in the pop-up<br>window.                                                                                                    | StatGraph2<br>Greek Town Constrain<br>XI Select List No.<br>Fr List[1~26]: 3<br>Mark Torre        |
| 8. | Press EXE to save the setting.                                                                                                    | StatGraph2<br>Graph Type :Scatter<br>XList :List1<br>WList :List3<br>Frequency :1<br>Mark Type :• |

| 9. The <b>Mark Type</b> can also be changed on this page too; especially if you plan to graph both on the same axes. Arrow down to choose the <b>Mark Type</b> using <b>F1</b> , <b>F2</b> , or <b>F3</b> . | StatGraph2<br>Graph Type :Scatter<br>XList :List1<br>YList :List3<br>Frequency :1<br>Mark Type :>                 |
|----------------------------------------------------------------------------------------------------|----------------------------------------------------------------------------------------------------|
| 10. Press EXE again or EXIT to return to the data lists.                                                                                                    | L:St I L:St 2 L:St 3 L:St 4<br>SUB<br>4 3 7 9<br>5 4 9 16<br>6 5 11 25<br>7 10 21 100<br>100<br>GPH1 GPH2 GPH3 82 |
| 11. To see the first pattern of dot's plot, press<br>F1 - Горнц .                                                                                                    |                                                                                                    |
| 12. Press EXIT to return to the data list to<br>choose the other graph. Press F2 - GFH2 to<br>see the second pattern's plot.                                                                                | × × × × × × × × × • • • • • • • • • • •                                                                           |

| 13. Press EXIT to return to the data list. There is also the option to overlay both graphs on the same grid. Press F4 - ETT for Select. | L:St     L:St     L:St     L:St     I       SUB                         |
|----------------------------------------------------------------------------------------------------|-------------------------------------------------------------------------|
| 14. Use <b>F1</b> to toggle both <b>StatGraph1</b> and <b>StatGraph2</b> to <b>DrawOn</b> .                                             | <b>StatGraphi : DrawUn</b><br>StatGraph2 :DrawOn<br>StatGraph3 :DrawOff |
| 15. Now press <b>F6</b> - โวหิคม to see the graphs superimposed on the same axes.                                                       | ×<br>                                                                   |

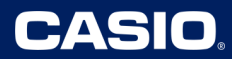

#### Lesson 4 – Comparing Exponential and Quadratic Functions Using Spreadsheet Plots

(Example: IM Lesson 4.2: Which One Grows Faster?)

| 1. | So far in this unit, we have used the <b>Stat App</b> to plot points and graphs of data points. This lesson requires us to create a table to plot and then calculate the growth factor between each consecutive point. To best achieve both criteria, we will use the <b>Spreadsheet App</b> .<br>Press Will, (4) - Will to enter our data into a spreadsheet.                         | MAIN MENU<br>RUN-MATSTAT LE-ACT SSHT<br>+-[c] 2000<br>GRAPH DYNA TABLE RECUR<br>AF B 2000<br>CONICS EQUA PRGM TVM<br>AXM4<br>B 2000<br>B 245<br>B 25<br>B 25 |
|----|----------------------------------------------------------------------------------------------------|----------------------------------------------------------------------------------------------------|
| 2. | Spreadsheets work like data lists. In <b>Column A</b> enter the step number of the pattern.                                                                                                    | SHEE     A     B     C     D       5     5                                                                                                    |
| 3. | <ul> <li>Enter the corresponding number of squares for Pattern A in Column B and for Pattern B in Column D. There are 3 ways to input data:</li> <li>i.) Data can be entered manually per cell.</li> <li>ii.) A formula may be used for the 1<sup>st</sup> cell, and then use copy-paste to each remaining cell in the column.</li> <li>iii.) The Fill command may be used.</li> </ul> | SHEB A B C D<br>I D D I I I<br>B 2 I I I I I<br>I B 2 I I I I I<br>I B 2 I I I I I I<br>I B 2 I I I I I I I<br>I B 2 I I I I I I I I I I I I I I I I I                                                                                                    |
|    | Way <b>ii.)</b> will be demonstrated for <b>Column B</b> .<br>Enter in <b>Cell B1</b> the formula <b>=(A1)</b> <sup>2</sup> .                                                                                                    | =(A1) <sup>2</sup><br>[3113 [3017 [31] [11] [11] [CLR   D                                                                                                    |

| 5. | Again, Press <b>F2 - COPT</b> to copy the formula of <b>Cell B1</b> .                                                                                     | SHEE     A     B     C     D       I     I     I     I       2     I     I     I       3     2     I     I       4     3     I     I       5     4     I     I       FASTE     FASTE     I     I |
|----|----------------------------------------------------------------------------------------------------|----------------------------------------------------------------------------------------------------|
| 6. | Arrow down to <b>Cell B2</b> , and press <b>F1</b> - <b>FASTE</b>                                                                                         | SHEE     A     B     C     D       I     I     II     II       2     I     I     III       3     2     IIIIIIIIIIIIIIIIIIIIIIIIIIIIIIIIIIII                                                      |
|    |                                                                                                    |                                                                                                    |
| 7. | Repeat the process in <b>Step 6</b> to complete the values in <b>Column B</b> . When complete, press <b>EXIT</b> to return to the <b>Edit menu</b> shown. | SHEE A B C D<br>7 6 36                                                                                                    |

| 9.  | Press <b>F6</b> - <b>b</b> to see more of the <b>Edit</b><br>menu. Next press <b>F1</b> - <b>F1</b> to access the<br><b>Fill Command</b> .                                                                                                    | Fill<br>Formula<br>Cell Range:D1:D1<br>[EXE                                                                                                    |
|-----|----------------------------------------------------------------------------------------------------|----------------------------------------------------------------------------------------------------|
| 10. | Arrow right and enter the formula for <b>Pattern</b><br><b>B</b> ; $=2^{(A1)}$ Press <b>EXE</b> , then edit the Cell Range<br>from <b>D1:D1</b> to <b>D1:D9</b> by using the right arrow<br>to move over to the second 1 and changing it<br>to a 9 using the <b>DEL</b> key. Press <b>EXE</b> again<br>to enter the corrected range. | Fill<br>Formula :=2^A1<br>Cell Range:D1:D9<br>[EXE                                                                                                    |
| 11. | Pressing either EXE or <b>F6 - EXE</b> vill return<br>to the spreadsheet view where <b>Column D</b> is<br>now filled.                                                                                                    | SHEE     A     B     C     D       I     0     0     I       2     I     I     2       3     2     U     U       4     3     9     8       5     U     I6     I6       5     U     I6     16       FILL     SRT-A     SRT-D     D |
| 12. | Next, we can plot the values from the spreadsheet as well. Press <b>EXIT</b> until you are back to the main spreadsheet menu shown.                                                                                                    | SHEE     A     B     C     D       I     0     0     I       2     I     1     2       3     2     4     4       4     3     9     8       5     4     16     16       =2^AA1       FILE     EOIT     DEL     INS                 |

| 13. Press <b>F6</b> - <b>▶</b> once, then <b>F1</b> - <b>₩₩</b> to view the graph menu.                     | SHEE     A     B     C     D       I     0     0     I       2     I     I     2       3     2     4     4       4     3     9     8       5     4     16     16       5     4     16     16       2     7A1     16     16 |
|----------------------------------------------------------------------------------------------------|----------------------------------------------------------------------------------------------------|
| 14. Now, press <b>F6</b> - <b>SET</b> to adjust the graph settings.                                         | SicalGraph<br>Graph Type:Scatter<br>XCellRange:A1:A5<br>YCellRange:B1:B5<br>Frequency :1<br>Mark Type :0                                                                                                    |
| 15. Arrow down and adjust the settings to match                                                             | <b>Stalfraphi</b><br>Graph Type:Scatter<br>XCellRange:A1:A9                                                                                                    |
| the correct graph type (Scatter) and the<br>correct cell columns and data lengths as<br>shown to the right. | YCellRange:B1:B9<br>Frequency :1<br>Mark Type :•<br> GPH1  GPH2  GPH3                                                                                                    |

| 17. Press EXE to return to the spreadsheet as shown.                                                                                                    | SHEE     A     B     C     D       I     0     0     I       2     I     I     2       3     2     4     4       4     3     9     8       5     4     16     16       5     4     16     16       6PH1     6PH2     6PH3     50 |
|----------------------------------------------------------------------------------------------------|----------------------------------------------------------------------------------------------------|
| 18. Press <b>F1</b> - <b>GFH1</b> or <b>F2</b> - <b>GFH2</b> to see each<br>graph individually. ( <b>Pattern B</b> graph shown<br>to the right.)                                                                                     | ×<br>×<br>×<br>×<br>×<br>×<br>×<br>×<br>×                                                                                                    |
| <ul> <li>19. Press EXIT to return to the spreadsheet with the graph menu shown in Step 17. In order to view both graphs on the same axes, press F4 - EEF and turn both StatGraph1 and StatGraph2 to DrawOn using F1 - On.</li> </ul> | <b>StatGraphi Horawon</b><br>StatGraph2 :DrawOn<br>StatGraph3 :DrawOff                                                                                                    |
|                                                                                                    | On Off DRAW                                                                                                    |

| 21. | To examine the growth factor from point to<br>point in each graph, return to the<br>spreadsheet by pressing <b>EXIT</b> . Press <b>EXIT</b><br>again to return to the main spreadsheet<br>menu. Use the arrow keys to move<br>to/highlight <b>Cell C2</b> .                                                                                            | SHEE     A     B     C     D       I     0     0     1       2     1     1     2       3     2     4     4       4     3     9     8       5     4     16     16       FILE     EDIT     DEL     INS     CLR     D |
|-----|----------------------------------------------------------------------------------------------------|----------------------------------------------------------------------------------------------------|
| 22. | Let's use the <b>Fill Command</b> again to<br>complete the values for the growth factor for<br>Pattern A. First press <b>F2</b> - <b>III</b> followed by,<br><b>F6</b> - <b>I</b> to access the <b>Fill Command</b> .                                                                                                    | SHEE     A     B     C     D       I     0     0     1       2     1     1     2       3     2     4     4       4     3     9     8       5     4     16     16       FILL     SRT-A     SRT-D     D              |
| 23. | At this point, press <b>F1</b> - <b>ILLP</b> to view the <b>Fill Command Template</b> .                                                                                                    | Fill<br>Formula :<br>Cell Range:C2:C2                                                                                                    |
| 24. | As with any formula, begin with entering an = sign. To calculate the first growth factor in Cell C2, enter =B2/B1 for our formula. Use the AUTHA Key to access the cell letters for your formula. Press EXE when finished to then edit the Cell Range. Use the arrow key and DEL keys to change the second 2 to a 9 as shown. Press EXE when finished. | Fill<br>Formula :=B2÷B1<br>Cell Range:C2:C9                                                                                                    |

| 25. | Press EXE again to fill in your spreadsheet.<br>Notice that this gives an error, as for this first<br>value in Cell C2 we are dividing by zero.<br>Press EXIT twice and the values will be there<br>within the spreadsheet.                                                                       | Fill<br>Ma ERROR<br>Press:[EXIT]                                                                                                    |
|-----|----------------------------------------------------------------------------------------------------|----------------------------------------------------------------------------------------------------|
| 26. | Next, we will calculate the growth factors for <b>Pattern B</b> . In this lesson, multiple ways to insert and fill formulas have been shown. Use the arrows to move to <b>Cell E2</b> .                                                                                                    | SHEE     B     C     D     E       I     I     I     I       2     I     ERROR     2       3     I     I     I       4     9     2.25     B       5     I6     I.7777     I6                                                                                         |
| 27. | Choose one of the ways to complete the<br>growth factor column ( <b>E2:E9</b> ). I will use the<br><b>Fill command</b> again. The Error message<br>will again show, as the calculator refreshes<br>cells in the entire spreadsheet. Press <b>EXIT</b><br>twice to return to view the spreadsheet. | SHEE     B     C     D     E       I     0     I     I       2     I     ERROR     2     2       3     4     4     4     2       4     9     2.25     8     2       5     16     1.7777     16     2       =D2÷D1     =D2÷D1       FILL     [SRT-A     [SRT-D]     D |
| 28. | As students compare the values of the<br>growth factor for each pattern, they should<br>notice that in the long term, doubling; or the<br>exponential function; will outperform the<br>quadratic model.                                                                                           |                                                                                                    |

#### Lesson 5 – Modeling the Height of an Object in Freefall

(Example: IM Lesson 5.3: Galileo and Gravity)

| <ol> <li>In this activity, students are asked to compare two students tables, and then compare their graphs.</li> <li>Press (NENU), (7) - HELE to view their data in a table.</li> </ol>              | MAIN MENU /// (CONICS EQUAL PRGM TVM<br>AXPH DYNA TABLE RECUR<br>CONICS EQUAL PRGM TVM<br>AXPH DYNA FABLE RECUR<br>CONICS EQUAL PRGM TVM<br>AXPH DYNA FABLE RECUR                        |
|----------------------------------------------------------------------------------------------------|----------------------------------------------------------------------------------------------------|
| <ol> <li>Enter Elena's and Diego's expressions<br/>describing the object's motion in Y1 and Y2<br/>as shown to the right. Press EXE to save<br/>each expression.</li> </ol>                           | Table Func       :Y=         Y1816X <sup>2</sup> []         Y28576-16X <sup>2</sup> []         Y85       []         Y4:       []         Y5:       []         [SEL DEF W35 SWD SED [TABL |
| <ol> <li>Press F5 – SET to adjust the table settings as shown to the right. We want to see the values in the table for time 0 to 6 seconds, by steps of 1 second. Press EXE when finished.</li> </ol> | Table Setting<br>X<br>Start:0<br>End :6<br>Step :1                                                                                                    |
| <ol> <li>Now you will be back to the screen in Step 2.</li> <li>Press F6 – TREL to view the table to the right.</li> </ol>                                                                            | X     YI     YZ       0     0     576       1     16     560       2     64     512       3     144     432       Ø     FORM DEL     5000 (EDIT (G-CON (G-PLT)                           |

| <ol> <li>Students are asked to find the distance the object falls in 0.5 seconds. This can be found from Elena's table if we edit a time to be 0.5. While highlighting an x-value, type 0.5.</li> </ol>                 | <u>X YI Y2</u><br>0 576<br>1 16 560<br>2 64 512<br>3 144 432<br>0.5                                                                                                    |
|----------------------------------------------------------------------------------------------------|----------------------------------------------------------------------------------------------------|
| <ol> <li>Press EXE when finished to change the x-value to 0.5. From the new value in the table for Y1, we can see the object fell 4 feet in 0.5 seconds. Now</li> </ol>                                                 | X YI Y2<br>4 572<br>1 16 560<br>2 64 512<br>3 144 432<br>0.5<br>FORM DEL ROOM GOPLT                                                                                                    |
| 7. Change the altered x-value back to the original by retyping the original value and pressing 🖾 again.                                                                                                    | 8 YI Y2<br>0 576<br>1 16 560<br>2 64 512<br>3 144 432<br>(FORM DEL SOUD EDIT G-CON G-PLT                                                                                                    |
| <ol> <li>In the Activity Synthesis, students are asked to compare and contrast the table, equation, and graphical representations of Elena's and Diego's models. To view the graphs, press (NENN), 5 - 2011.</li> </ol> | MAIN MENU<br>RUN-MATSTAT EACT SSHT<br>X+Cobi<br>H-Cobi<br>Conics Equa<br>Conics Equa<br>MAIN MENU<br>EST<br>EST<br>SSHT<br>Conics Equa<br>PRGM TVM<br>SSHT<br>SSHT |

| 9. Our functions are already there from when<br>we entered them in the <b>Table App</b> . However,<br>we should adjust the viewing window before<br>we draw them. | Graph Func       :Y=         V1816X <sup>2</sup> [—]         V28576-16X <sup>2</sup> [—]         V3:       [—]         V4:       [—]         V5:       [—]         SEL DEL IMPE STUL IMEN [DRAW |
|----------------------------------------------------------------------------------------------------|----------------------------------------------------------------------------------------------------|
| 10. Press SHFT F3 for THINK to adjust the window to the values shown to the right.                                                                                | View Window<br>Xmin :0<br>max :6<br>scale:1<br>dot :0.04761904<br>Ymin :0<br><u>max :600</u><br>INIT TRIG STD <u>STO RCL</u>                                                                    |
| 11. When finished, press EXE again to return to the graph function entry window.                                                                                  | Graph Func :Y=<br>Y1816X <sup>2</sup> []<br>Y28576-16X <sup>2</sup> []<br>Y3: [-]<br>Y4: [-]<br>Y5: [-]<br>[SEL DEL IVPE STUL INEN [DRAW                                                        |
| 12. To view the graph, press <b>F6</b> - <b>DRA</b> W.                                                                                                    |                                                                                                    |

#### Lesson 6 – Modeling the Height of an Object in Projectile Motion

(Example: IM Lesson 6.3: Graphing Another Cannonball)

| <ol> <li>In this activity, students are asked to analyze<br/>the graph of a projectile to begin relating<br/>graph features to context of the problem. To<br/>go to the Graph App, press (WENU), 5 - 2001.</li> </ol> | MAIN MENU MAIN<br>RUN-MATSTAT IE-ACT IS-SHT<br>X-TOAL<br>H-LC T<br>GRAPH DYNA TABLE RECUR<br>GRAPH DYNA TABLE RECUR<br>CONICS EQUA PRGM TVM<br>AXMA<br>B -=0 R B + FF FF |
|----------------------------------------------------------------------------------------------------|----------------------------------------------------------------------------------------------------|
| <ol> <li>Enter the equation describing the height of the cannon ball into Y1 as shown to the right. Press EXE when you finish. If you need to delete prior graphs, use F2 – DEL.</li> </ol>                           | Graph Func :Y=<br>Y1850+312X-16X <sup>2</sup> [—]<br>Y2<br>Y3:<br>Y4:<br>Y4:<br>Y5:<br>SEL DEL TYPE STYL 7010 [DRAW                                                      |
| <ol> <li>Before we draw the graph, adjust the viewing window by pressing SHIFT F3 for TIME to</li> </ol>                                                                                                    | View Window<br>Xmin :0<br>max_:25                                                                                                    |
| adjust the window to the values given in the problem shown to the right. Also, set <b>Y-Scale</b> to 100 not shown.                                                                                                   | scale:1<br>dot :0.19841269<br>Ymin :0<br>Max :2000<br>INIT TRIGSTD <mark>STO RCL</mark>                                                                                  |

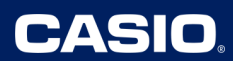

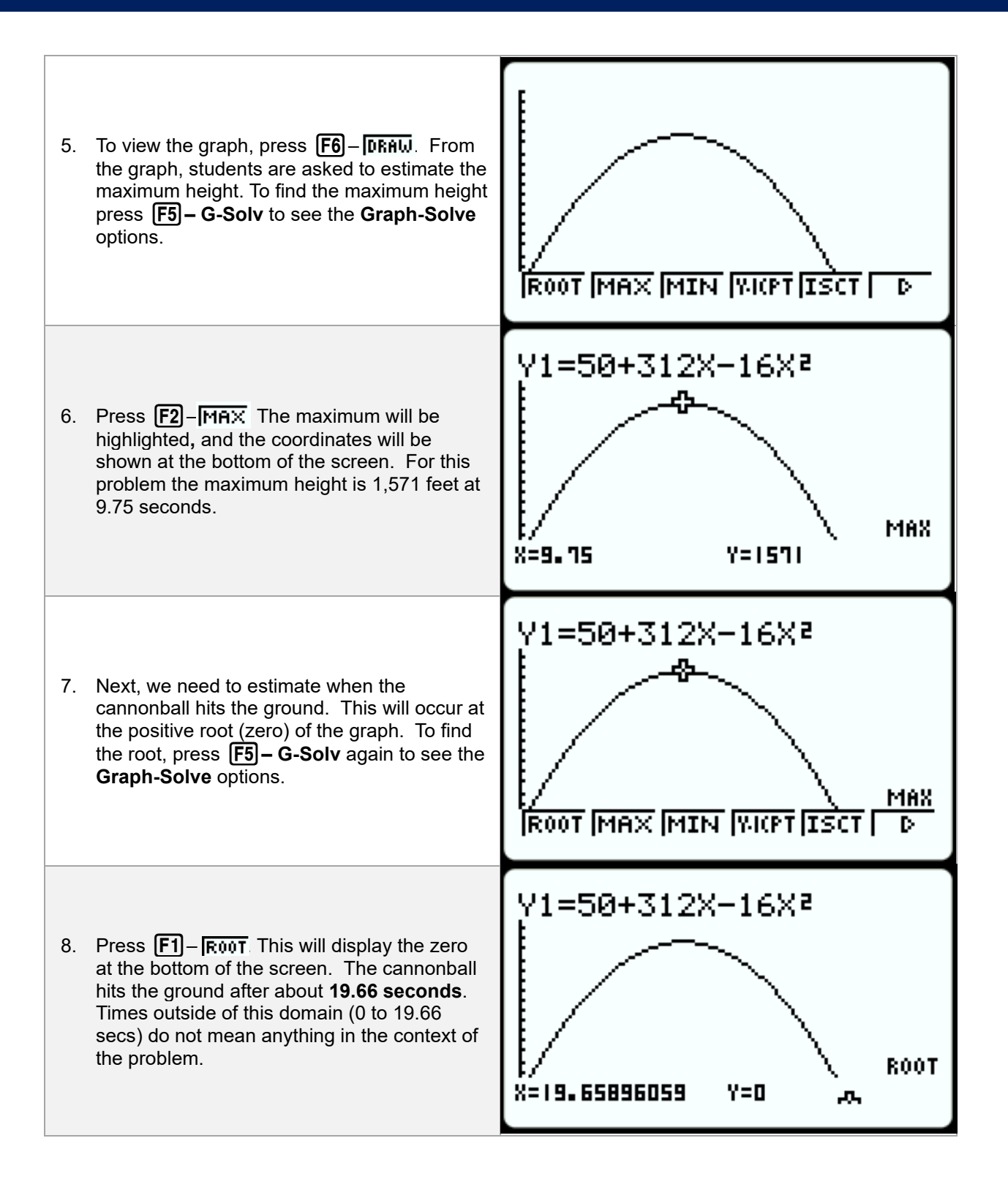

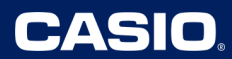

## Lesson 7 – Create a Table to Model & Graph a Quadratic Function

(Example: IM Lesson 7.2: What Price to Charge?)

| <ol> <li>We will be creating a table to<br/>investigate/model a quadratic equation in a<br/>business context. To go to the Spreadsheet<br/>App, press (IENN), (4) - 5581.</li> </ol>                                                                           | MAIN MENU MENU<br>RUN-MATSTAT LEACT SSHT<br>X+[0b]<br>H=[c]<br>GRAPH DYNA TABLE RECUR<br>GRAPH DYNA TABLE RECUR<br>CONICS EQUA PRGM TVM<br>AXM4<br>B ==0 B == B == B == 4 |
|----------------------------------------------------------------------------------------------------|----------------------------------------------------------------------------------------------------|
| <ol> <li>In the spreadsheet, begin to complete the table started in the lesson. All three columns can be entered manually, or once the pattern is found the "Copy-Paste" or "Fill" commands can be used as described in previous lessons.</li> </ol>           | SHEE     A     B     C     D       2     5     13                                                                                                    |
| <ol> <li>For Column B, I used the "Copy-Paste"<br/>method to complete the column. I copied the<br/>formula in Cell B2 by highlighting it, pressing</li> <li>F2 - OFT , then F2 - COPT . (Notice the<br/>black ring around the cell.) Press the down</li> </ol> | SHEE A B C D<br>2 5 FI                                                                                                    |
| arrow (()) to Cell B3 and paste it by pressing F1 – FASTE Repeat for the remaining cells in this column.                                                                                                    | 5 15<br>5 18                                                                                                    |

| <ol> <li>Now, press F1 – FIII for "Fill". To get the revenue for each row, multiply cells A and B together in cell C.</li> </ol>                        | SHEE     A     B     C     D       I     3     15     45       2     5     13                                                                                                    |
|----------------------------------------------------------------------------------------------------|----------------------------------------------------------------------------------------------------|
| <ol> <li>Enter the formula and edit the cell range as<br/>shown. Remember to start the formula with<br/>an = sign. When complete, press EXE.</li> </ol> | Fill<br>Formula :=A2×B2<br>Cell Range:C2:C6                                                                                                    |
| 7. <b>Column C</b> should now be complete as shown.                                                                                                    | SHEE     A     B     C     D       2     5     13     65       3     10     8     80       4     12     6     72       5     15     3     45       6     18     0     0       FILL     SRT-A     SRT-D     D                                                  |
| 8. Next, let's view a scatter plot of price versus revenue. Press <b>EXII</b> and then <b>F6</b> – <b>I</b> ▷ to view the menu choices shown.           | SHEE     A     B     C     D       2     5     13     65       3     10     8     80       4     12     6     72       5     15     3     45       6     18     0     0       =     A     B     0     0       6     18     0     0       6     18     0     0 |

| <ol> <li>From here, press F1 – IIII then F6 – EET to view the setup for StatGraph1. Adjust to the settings shown to the right. Press EXE.</li> </ol> | StatGraph1<br>Graph Type:Scatter<br>XCellRange:A1:A6<br>YCellRange:C1:C6<br>Frequency :1<br>Mark Type :0 |
|----------------------------------------------------------------------------------------------------|----------------------------------------------------------------------------------------------------|
| 10. Press <b>F1</b> – <b>GFH1</b> to view the scatter plot.                                                                                          |                                                                                                    |
| 11. Press <b>F1</b> – ₩₩ to enter the <b>regression</b><br>menu. Press <b>F4</b> – ★★★ to view the results<br>of the <b>Quadratic Regression</b> .   | QuadRe9<br>a =-1<br>b =18<br>c =0<br>r <sup>2</sup> =1<br>MSe=0<br>y=ax <sup>2</sup> +bx+c               |
| 12. To copy this result to the <b>Graph Function &amp;</b><br><b>Table apps</b> , press <b>F5</b> – <b>COPY</b> to see this<br>screen.               | Graph Func<br>V1:<br>V2:<br>V3:<br>V4:<br>V4:<br>V5:<br>V6:<br>[]]                                       |

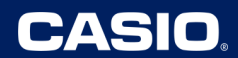

| 13. Press EXE and you will return to the prior page.                                                                                                    | QuadRe9<br>a =-1<br>b =18<br>c =0<br>r <sup>2</sup> =1<br>MSe=0<br>y=ax <sup>2</sup> +bx+c<br>[COPY [DRAW]          |
|----------------------------------------------------------------------------------------------------|----------------------------------------------------------------------------------------------------|
| 14. Now press <b>F6</b> - <b>DRAW</b> to view the regression<br>equation on the data plot.                                                                                                    |                                                                                                    |
| 15. To analyze this function further, go to the<br>graph app by pressing <b>MEND 5</b> – <del>Mar</del> . As<br>you can see, the regression equation was<br>copied to Y1.                                                             | Graph Func :Y=<br>Y1=-1X <sup>2</sup> +18X+0 []<br>Y2: []<br>Y3: []<br>Y4: [-]<br>Y5: [-]<br>SEL DEL TYPE STVL MARN |
| <ul> <li>16. To find the optimal selling price, draw the graph by pressing F6 - DRAW, and then find the maximum by pressing F5 - F5W, and followed by F2 - MAX. The maximum revenue occurs when selling the movie for \$9.</li> </ul> | Y1=-1X2+18X+0                                                                                                    |

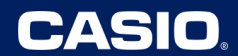

#### Lesson 11 – Graphing Quadratics to Verify the Vertex and Intercepts

(Example: IM Lesson 11.3: What Do We Need to Sketch a Graph?)

| <ol> <li>In this activity, students are asked to apply what they know about x-intercepts and the vertex of quadratic functions to sketch a quadratic with at least 3 identifiable points. Students will verify their predictions by graphing on the calculator. To go to the Graph App, press WENU, 5 - 2007.</li> </ol> | MAIN MENU<br>RUN-MATSTAT ICACT IS-SHT<br>X+-[cat]<br>SRAPH DYNA TABLE RECUR<br>SRAPH DYNA TABLE RECUR<br>CONICS EQUA PRGM TVM<br>AXMA<br>BXMA<br>BXXA<br>BXXA<br>B |
|----------------------------------------------------------------------------------------------------|----------------------------------------------------------------------------------------------------|
| 2. Students are given three functions in factored form and asked to predict the x-intercepts and the x-coordinate of the vertex. Let's verify the first function, $f(x) = (x + 3)(x - 3)$ . Enter this function for Y1 and press EXE when finished.                                                                      | Graph Func :Y=<br>Y18(X+3)(X-3) []<br>Y2: []<br>Y3: []<br>Y4: [-]<br>Y5: [-]<br>Y6: [-]<br>[SEL DEL IV9: STUL INED [DRAW                                                                                                    |
| 3. Before graphing, set the view window to a standard window. Press आति, then F3 – IIIIIIIIIIIIIIIIIIIIIIIIIIIIIIIIII                                                                                                    | View Window<br>Max -10<br>max :10<br>scale:1<br>dot :0.15873015<br>Ymin :-10<br>max :10<br>[INIT [TRIG[STD <b>STO RE</b> ]                                                                                                    |
| 4. Press either EXE or EXIT to return to the graph entry screen.                                                                                                    | Graph Func :Y=<br>Y18(X+3)(X-3) []<br>Y2: [-]<br>Y3: [-]<br>Y4: [-]<br>Y5: [-]<br>Y6: [-]<br>[SEL DEL TYPE STUL 7015 [DRAW                                                                                                    |

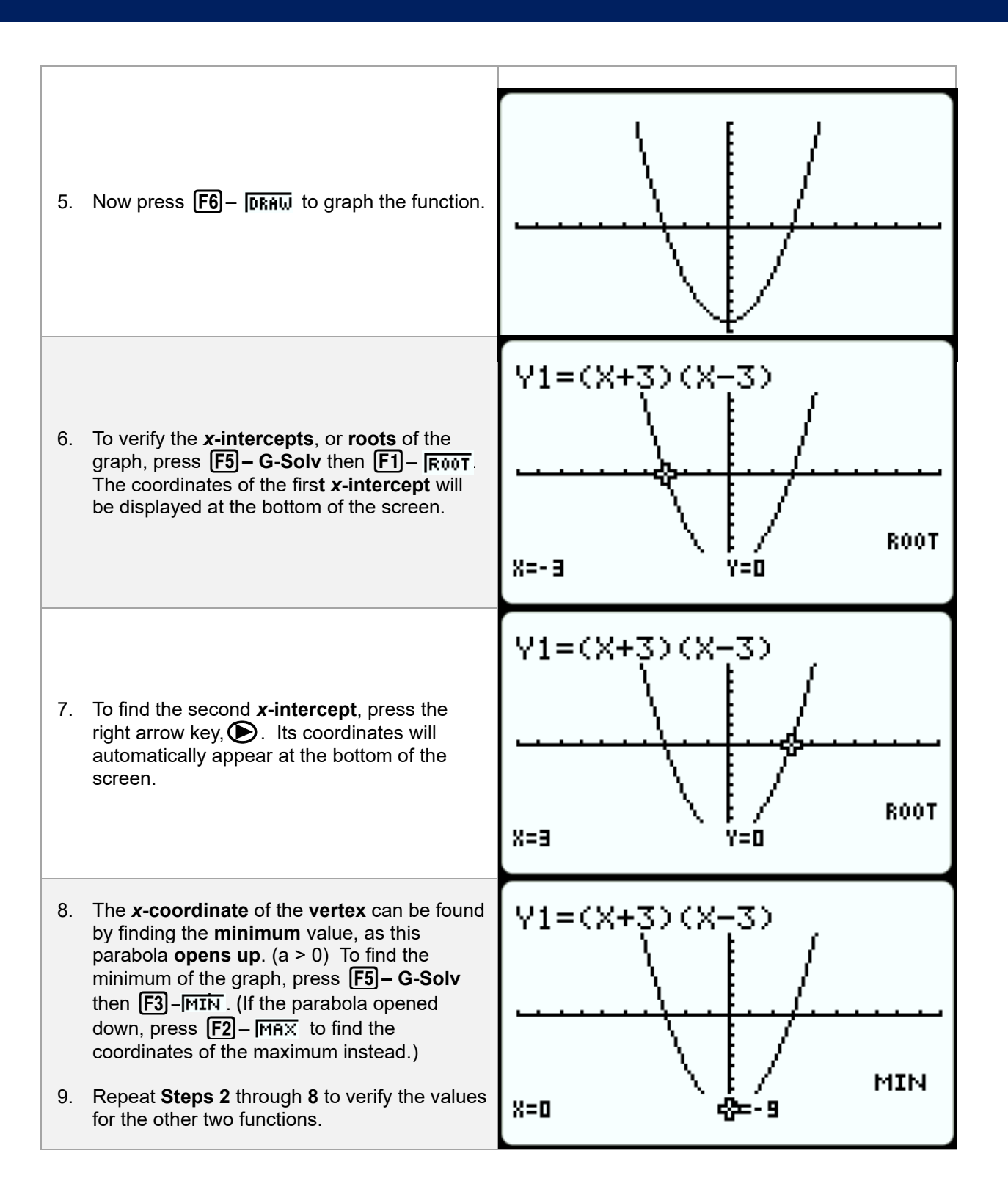

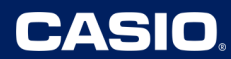

#### <u>Lesson 12 – Using Dynamic Graphing to Explore Quadratics ("a" & "c")</u> (Example: IM Lesson 12.2: Quadratic Graphs Galore.)

| <ol> <li>This activity allows students to see how the coefficient of the squared term (<i>a</i>) and the constant term (<i>c</i>) affect the graph of a quadratic function in standard form. Press with then 6 – with the open the Dynamic Graph App.</li> </ol> | MAIN MENU MENU<br>RUN-MATSTAT LEACT SSHT<br>X-TOBILIZES EST BEEER<br>GRAPH DYNA TABLE RECUR<br>AT BALE RECUR<br>CONICS EQUA PRGM TVM<br>CONICS EQUA PRGM TVM<br>B X MAIN AR AND A SSHT<br>A A A A A A A A A A A A A A A A A A A |
|----------------------------------------------------------------------------------------------------|----------------------------------------------------------------------------------------------------|
| <ol> <li>Functions from the Graph or Table App are shown here as well. Use F2 – III to delete them as necessary or F1–SEL to deselect if you want to save a function for later use.</li> </ol>                                                                   | Dynamic Func:Y=<br>V1<br>V2:<br>V3:<br>V4:<br>V5:<br>V6:<br>SEL DEL TWP UAR BIN ROL                                                                                                    |
| <ol> <li>Press F5 – FTF for Built-In functions to use. Arrow down  twice to highlight the quadratic function in standard form.</li> </ol>                                                                                                    | Y=AX+B<br>Y=A(X-B) <sup>2</sup> +C<br><b>W=1%4+BX+C</b><br>Y=AX^3+BX <sup>2</sup> +CX+D<br>Y=Asin (BX+C)<br>Y=Acos (BX+C)<br>Y=Atan (BX+C)<br>[SEL                                                                              |
| <ol> <li>Press either EXE or F1-SEL to select this template.</li> </ol>                                                                                                    | Dynamic Func:Y=<br>V1EAX <sup>2</sup> +BX+C<br>V2:<br>V3:<br>V4:                                                                                                    |

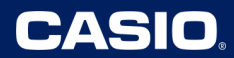

| 5. | Now press <b>F4</b> – <b>WHR</b> to view/set the initial values for the parameters <b>A</b> , <b>B</b> , and <b>C</b> .                                                                                      | Y1=AX2+BX+C<br>Dynamic Var :A / »<br>H=1<br>B=0<br>C=0                      |
|----|----------------------------------------------------------------------------------------------------|-----------------------------------------------------------------------------|
| 6. | First, we will examine how changing <b>C</b> , the <b>constant term</b> , affects the graph. Highlight <b>C = 0</b> , as shown to the right.                                                                 | Y1=AX2+BX+C<br>Dynamic Var :A / »<br>A=1<br>B=0<br>C=9<br>SEL SET SMO (DYNA |
| 7. | Press <b>F1</b> – <b>SEL</b> and notice that the <b>Dynamic Var</b> has changed from <b>A</b> to <b>C</b> .                                                                                                  | Y1=AX2+BX+C<br>Dynamic Var :C / »<br>A=1<br>B=0<br>C=0<br>C=0               |
| 8. | Press <b>F2</b> – <b>SET</b> to change the <b>start, end,</b><br>and <b>step</b> values for the current dynamic<br>variable; <b>C</b> . Press <b>EXE</b> to return to the prior<br>screen in <b>Step 7</b> . | Y1=AX2+BX+C<br>Dynamic Setting<br>C<br>Start:-5<br>End :5<br>Step :1        |

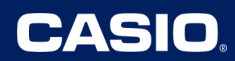

| <ol> <li>Press F6 – DYNN to begin. The value of C is displayed, as it will cycle from -5 to 5, and then back to -5, etc. As C increases by 1, the graph moves up one unit.</li> </ol>                                                                 | Y1=AX2+BX+C<br><br>C=-4                                                                  |
|----------------------------------------------------------------------------------------------------|------------------------------------------------------------------------------------------|
| 10. Once completed with the animation, press                                                                                                    | Y1=AX2+BX+C<br>Dynamic Setting<br>C<br>Start:-5<br>End :5<br>Step :1<br>THD T T T T STOP |
| <ol> <li>Press EXIT to return to the original screen.<br/>Note, the last value of C in the dynamic<br/>graph animation will now show for C. Now,<br/>we will look at how A affects the graph. First,<br/>return C back to 0; if necessary.</li> </ol> | Y1=AX2+BX+C<br>Dynamic Var :C ∠ Þ<br>A=1<br>B=0<br>C≡0<br>C≡0                            |
| 12. Now, change the <b>Dynamic Var</b> from <b>C</b> to <b>A</b><br>by highlighting <b>A</b> , and pressing <b>F1</b> − <b>[</b> SEL .                                                                                                    | Y1=AX2+BX+C<br>Dynamic Var :A ∠ Þ<br>H=1<br>B=0<br>C=0<br>SEL SET SSHD (DYNA             |

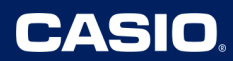

| <ul> <li>13. Focusing on positive values of A first, press</li> <li>F2 – ETT to change the start, end, and step values for this variable. Press EXE to return to the prior screen in Step 12.</li> </ul>                                                                                                    | Y1=AX2+BX+C<br>Dynamic Setting<br>A<br>Start:0.5<br>End :5<br>Step :0.5   |
|----------------------------------------------------------------------------------------------------|---------------------------------------------------------------------------|
| 14. Press <b>F6</b> – <b>DYNA</b> to begin. The value of <b>A</b> is displayed, as it will cycle from <b>0.5</b> to <b>5</b> , and then back to <b>0.5</b> , etc. until <b>A</b> <sup>(M)</sup> is pressed to stop. As the value of <b>A</b> increases, the graph is <b>vertically stretched</b> , <b>appearing narrower</b> . | Y1=AX2+BX+C                                                               |
| <ul> <li>15. Now, press EXE to return to the original screen and then F2 – EEFF to change the start and end values for this variable, A, to -5 and -0.5; respectively.</li> </ul>                                                                                                    | Y1=AX2+BX+C<br>Dynamic Setting<br>A<br>Start:-5<br>End :-0.5<br>Step :0.5 |
| <ul> <li>16. Press EXE to return to the prior screen in Step 12. Press F6 – DYNA to begin. The value of A is displayed, as it will cycle from -5 to -0.5, and then back to -5, etc, until ACM is pressed to stop.</li> </ul>                                                                                                   | Y1=AX2+BX+C<br>/                                                          |

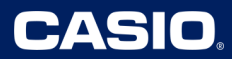

#### (Example: IM Lesson 13.2: What about the Linear Term? – Optional Activity) ///// MAIN RUNIMATIS тат е Аст SISHT 1. This activity allows students to see how the coefficient of the linear term (b) affects the Г graph of a quadratic function in **standard** form. Press (MENU) then 6 – Will to open the Dynamic Graph App. RGM a> ..... =`0 Dynamic Func:Y= 18 12 2. Functions from the Graph or Table App are shown here as well. Use **F2** – **III** to Ý3: delete them as necessary or F1-SEL to Ψ4 deselect if you want to save a function for ¥5: later use. ¥6: SEL DEL TYPE WAR BIN ROL Y=AX+B /=A(X-B)2+C 3. Press **F5** – **BIN** for **Built-In functions** to ≥+CX+D ₽HΧ use. Arrow down 🕥 twice to highlight the =Asin BX+C) quadratic function in standard form. В Y=Acos +Ľ '=Atan ISEL Dynamic Func:Y= 4. Press either **EXE** or **F1** – **SEL** to select this template. SEL DEL TWP UNR BUN ROL

# Lesson 13 – Using Dynamic Graphing to Explore Quadratics ("b"-value)

| 5. | The <b>initial window</b> will work well for this<br>lesson. Press आ町, <b>F3</b> – <b>正ញ</b> to go to the<br><b>view-window</b> screen. This calculator is<br>currently showing the <b>standard window</b> . | View Window<br>Max :10<br>scale:1<br>dot :0.15873015<br>Ymin :-10<br><u>max :10</u><br>[INIT [TRIG[STD <b>STO RCL</b> ] |
|----|----------------------------------------------------------------------------------------------------|----------------------------------------------------------------------------------------------------|
| 6. | Switch to the <b>initial window</b> values by<br>pressing F1 – INIT. Press EXE to return to<br>the screen in <b>Step 4</b> .                                                                                 | View Window<br>Max 6.3<br>scale:1<br>dot 0.1<br>Ymin -3.1<br><u>max 3.1</u><br>[INIT TRIG[STD <b>STO REL</b>            |
| 7. | Now press <b>F4</b> – <b>WAR</b> to view/set the initial values for the parameters <b>A</b> , <b>B</b> , and <b>C</b> .                                                                                      | Y1=AX2+BX+C<br>Dynamic Var :A / »<br>H=1<br>B=0<br>C=0<br>SEL SET SEND DYNA                                             |
| 8. | Now we will examine how changing <b>B</b> , the<br><b>coefficient</b> of the <b>linear term,</b> from <b>0 to 3</b><br>affects the graph. Highlight <b>B</b> = <b>0</b> , as shown<br>to the right.          | Y1=AX2+BX+C<br>Dynamic Var :A ∠ Þ<br>A=1<br>B=5<br>C=0<br>SEL SET SMM (DYNA                                             |

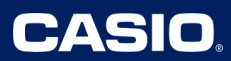

| 9. Press <b>F1</b> – <b>SEL</b> and notice that the <b>Dynamic Var</b> has changed from <b>A</b> to <b>B</b> .                                                                                                    | Y1=AX2+BX+C<br>Dynamic Var :B / Þ<br>A=1<br>B≣S<br>C=0<br>[SEL BED SEN] DYNA                |
|----------------------------------------------------------------------------------------------------|---------------------------------------------------------------------------------------------|
| <ol> <li>Press F2 – SET to change the start, end,<br/>and step values for the current dynamic<br/>variable; B. Press EXE to return to the prior<br/>screen in Step 9.</li> </ol>                                                                                | Y1=AX2+BX+C<br>Dynamic Setting<br>B<br>Start:0<br>End :3<br>Step :0.25                      |
| 11. Press <b>F6</b> – <b>DYNM</b> to begin. The value of <b>B</b> is<br>displayed, as it will cycle from <b>0</b> to <b>3</b> , and<br>then back to <b>0</b> , etc. As <b>B</b> increases from <b>0</b> to<br><b>3</b> , the graph moves to the left, and down. | Y1=AX2+BX+C<br>                                                                             |
| 12. Once completed with the animation, press                                                                                                    | Y1=AX2+BX+C<br>Dynamic Setting<br>B<br>Start:0<br>End :3<br>Step :0.25<br>THD T TO THE STOP |

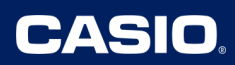

| <ol> <li>Press EXIT to return to the original screen.<br/>Note, the last value of B in the dynamic<br/>graph animation will now show for B.</li> </ol>                                                                                                    | Y1=AX2+BX+C<br>Dynamic Var :B ∕ Þ<br>A=1<br>B=3<br>C=0<br>SEL SET SSHO   |
|----------------------------------------------------------------------------------------------------|--------------------------------------------------------------------------|
| <ul> <li>14. Now, we will focus on how B affects the graph when changing from 0 to -3, press</li> <li>F2 - STT to change the start, end, and step values for this variable. To move in the negative direction, make sure to change the step to a negative! Press EXE to return to the prior screen in Step 13.</li> </ul>   | Y1=AX2+BX+C<br>Dynamic Setting<br>B<br>Start:0<br>End :-3<br>Step :-0.25 |
| 15. Press <b>F6</b> – <b>DYNA</b> to begin. The value of <b>B</b> is displayed, as it will cycle from <b>0</b> to <b>-3</b> , and then back to <b>0</b> , etc. until <b>A</b> (7 <sup>M</sup> ) is pressed to stop. As <b>B</b> changes from <b>0</b> to <b>-3</b> , the graph <b>slides down</b> and to the <b>right</b> . | Y1=AX2+BX+C                                                              |

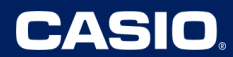

## Lesson 14 – Graphing Quadratic Models to Find Values in Context

(Example: IM Lesson 14.2: A Catapulted Pumpkin)

| <ol> <li>Students are asked about information from<br/>the quadratic model of a catapulted pumpkin<br/>After, they are asked to verify using<br/>technology. Press WEND then S - ABOUT TO<br/>open the Graph App.</li> </ol> | MAIN MENU /// (CONICS EQUA PRGM TVM<br>AXPE STAT LOCAL SOLUTION<br>ATTABLE RECUR<br>CONICS EQUA PRGM TVM<br>AXPE STATE<br>AXPE STATE<br>AX |
|----------------------------------------------------------------------------------------------------|----------------------------------------------------------------------------------------------------|
| 2. Enter the model in for <b>Y1</b> , as shown to the right. When finished, press <b>EXE</b> .                                                                                                    | Graph Func :Y=<br>Y182+23.7X-4.9X <sup>2</sup> [—]<br>Y3: [—]<br>Y4: [—]<br>Y5: [—]<br>V2: [—]                                                                                                    |
| 3. Before drawing the graph, set an appropriat<br>viewing window. Press S₩FT, <b>F3</b> – ₩₩₩₩ to<br>go to the V <b>iew-Window</b> screen. Adjust the<br>values as shown to the right.                                       | View Window<br>Max :6<br>scale:0.5<br>dot :0.04761904<br>Ymin :-5<br>max :35<br>[INIT [TRIG[STD <b>STO REL</b>                                                                                                    |
| 4. Press ፪፻፪ to return to the screen in <b>Step 2</b> .<br>Now press <b>F6</b> – <b>ቦጽ</b> ፥Խ to draw the graph.                                                                                                    |                                                                                                    |

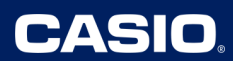

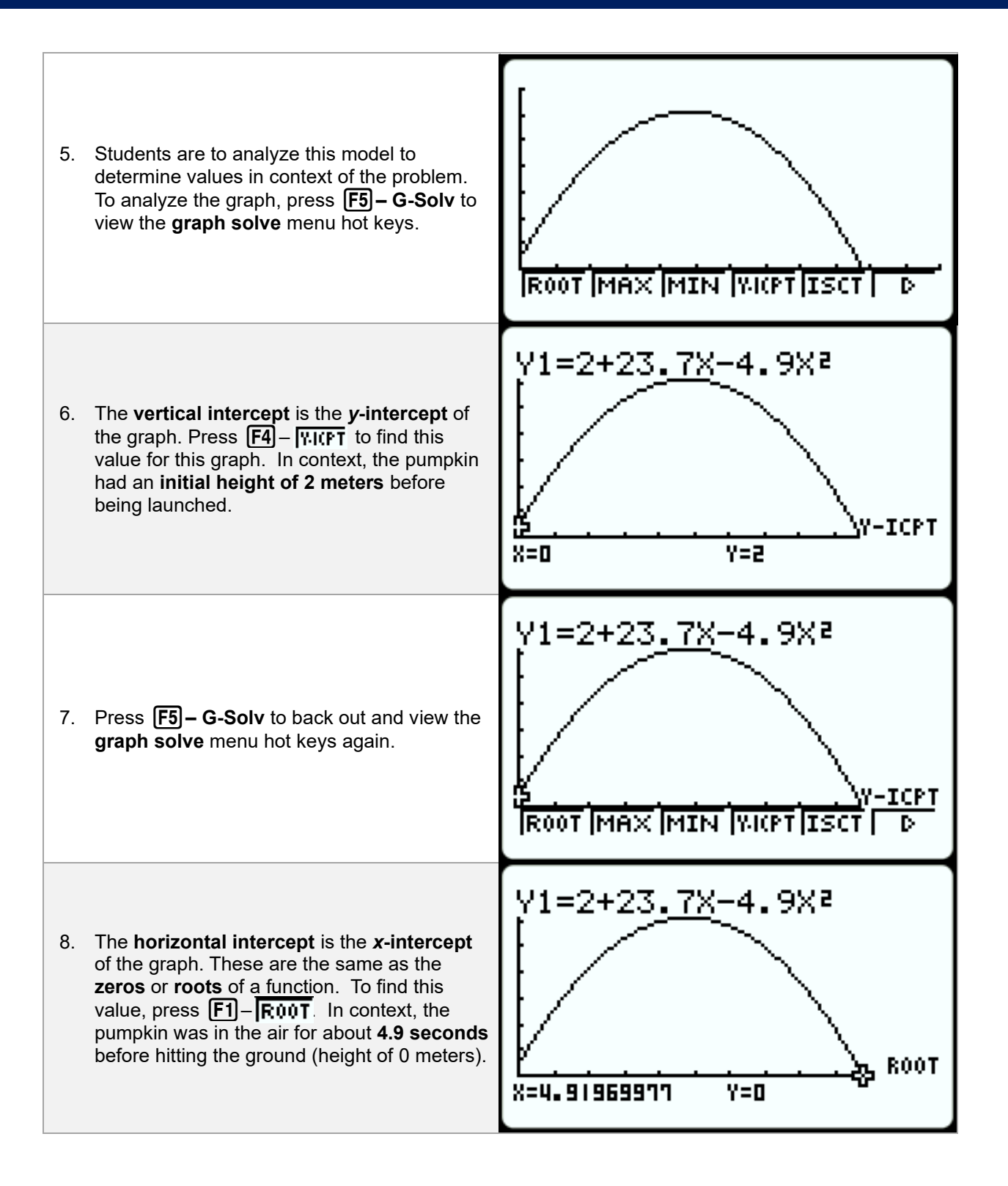

## IM Algebra 1 – Unit 6: CASIO Technology Use at a Glance

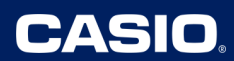

| <ol> <li>Since the quadratic model opens down, the maximum value will be the vertex. Press</li> <li>F5 – G-Solv to back out and view the graph solve menu hot keys once again. This time, press</li> <li>F2 – MRX to find the coordinates of the vertex. These coordinates tell us that the pumpkin reached a maximum height of about 30.7 meters around 2.4 seconds after being fired.</li> </ol>                                            | Y1=2+23.7X-4.9X2<br>MAX.<br>X=2.418361386 Y=30.65165306                                    |
|----------------------------------------------------------------------------------------------------|--------------------------------------------------------------------------------------------|
| 10. The last task of this activity asks to find the initial velocity so that the pumpkin is in the air for 10 seconds. There are multiple ways to determine the new "b" value in our model. While still in the Graph App, students could increase 23.7, the initial velocity to a value where the x-intercept or root gets close to 10 seconds. First, adjust the viewing window by pressing SHFT, F3 – IMMT to go to the View-Window screen. | View Window<br>Xmin :0<br>max :12<br>scale:0.5<br>dot :0.09523809<br>Ymin :-20<br>max :150 |
| 11. Now graphically, use trial and error to change<br>"b" on the graph entry window, draw the<br>graph, and see what value gets the root<br>closest to 10 seconds. From this graph, we<br>still need to increase our initial velocity.                                                                                                    | Y1=2+40X-4.9X <sup>2</sup>                                                                 |
| 12. Since we want the object to hit the ground<br>after 10 seconds, we can find the correct<br>initial velocity numerically by replacing $x$ with<br>10 and $y$ with 0 and then solve for " $b$ ".<br>$0 = 2 + 10b - 4.9(10)^2$<br>0 = 2 + 10b - 490<br>10b = 488<br>b = 48.8<br>Verifying with the graph, the pumpkin hits the<br>ground exactly at 10 seconds.                                                                              | Y1=2+48.8X-4.9X <sup>2</sup><br>8=10 Y=0 PROOT                                             |

#### Lesson 15 – Using Dynamic Graphing to Explore Vertex Form

(Example: IM Lesson 15.3: Playing with Parameters)

| 1. | This activity allows students to see how the coefficient of the squared term ( $a$ ) and the constant term ( $c$ ) affect the graph of a quadratic function in standard form. Press <b>MEND</b> then <b>6</b> $-$ <b>MEND</b> to open the <b>Dynamic Graph App</b> .                                                                                                    | MAIN MENU<br>RUN-MATSTAT e-ACT S-SHT<br>X+Cost<br>GRAPH OYNA<br>GRAPH OYNA<br>CONICS EQUA<br>CONICS EQUA<br>CONICS EQUA<br>AXX4<br>CONICS EQUA<br>CONICS EQUA<br>AXX4<br>CONICS EQUA<br>AXX4<br>CONICS EQUA<br>CONICS EQUA<br>CONICS EQUA<br>AXX4<br>CONICS EQUA<br>CONICS EQUA<br>CO |
|----|----------------------------------------------------------------------------------------------------|----------------------------------------------------------------------------------------------------|
| 2. | Functions from the <b>Graph</b> or <b>Table App</b> are<br>shown here as well. Use F2 – II to<br><b>delete</b> them as necessary or F1–SEL to<br><b>deselect</b> if you want to save a function for<br>later use.                                                                                                    | Dynamic Func:Y=<br>Vie<br>V2:<br>V3:<br>V4:<br>V5:<br>V6:<br>SEL DEL TWPE UAR BIN (RCL                                                                                                    |
| 3. | You can directly type in any equation with<br>other variables besides " <b>x</b> " to create a<br>dynamic animation. Each variable besides<br>" <b>x</b> " will create a dynamic variable to animate.<br>However, a <b>quadratic equation</b> in <b>vertex</b><br>form is a built-in function. Press <b>F5</b> – <b>BEN</b><br>for <b>Built-In functions</b> to use. Arrow down<br><b>()</b> to highlight the <b>quadratic function</b> in<br><b>vertex form</b> , as shown to the right. | Y=AX+B<br>W=:(X=:)2+C<br>Y=AX <sup>2</sup> +BX+C<br>Y=AX^3+BX <sup>2</sup> +CX+D<br>Y=Asin (BX+C)<br>Y=Acos (BX+C)<br>Y=Atan (BX+C)<br>[SEL                                                                                                    |
| 4. | Press either EXE or F1-SEL to select this template.<br>Note: if desired, you can change "B" to "H" and "C" to "K" using the arrow and APPA keys.<br>D>namic Func: Y=<br>Y1EA(X-H) <sup>2</sup> +K                                                                                                    | Dynamic Func:Y=<br>V1EA(X-B) <sup>2</sup> +C<br>V2:<br>V3:<br>V4:<br>V4:<br>V5:<br>V5:<br>V5:<br>V4:<br>V5:<br>V5:<br>V4:<br>V5:<br>V4:<br>V5:<br>V4:<br>V5:<br>V4:<br>V5:<br>V4:<br>V5:<br>V4:<br>V5:<br>V4:<br>V4:<br>V5:<br>V4:<br>V4:<br>V4:<br>V5:<br>V4:<br>V4:<br>V4:<br>V4:<br>V4:<br>V4:<br>V4:<br>V4                                                                                                    |

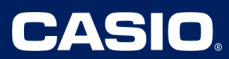

| 5. | Now press <b>F4</b> – <b>WHR</b> to view/set the initial values for the parameters <b>A</b> , <b>B</b> , and <b>C</b> . First, we will exam the value of " <b>B</b> " (or " <b>H</b> ").       | Y1=A(X-B)2+C<br>Dynamic Var :A / D<br>HEI<br>B=0<br>C=0<br>[SEL SET SEN]       |
|----|----------------------------------------------------------------------------------------------------|--------------------------------------------------------------------------------|
| 6. | Now we will examine how changing <b>B</b> affects<br>the graph. Highlight <b>B</b> = <b>0</b> , as shown to the<br>right.                                                                      | Y1=A(X-B)²+C<br>Dynamic Var :A ⁄ Þ<br>A=1<br>B=0<br>C=0<br>[SEL SET 8990 DYNA  |
| 7. | Press <b>F1</b> – <b>SEL</b> and notice that the <b>Dynamic Var</b> has changed from <b>A</b> to <b>B</b> .                                                                                    | Y1=A(X-B)²+C<br>Dynamic Var :B / Þ<br>A=1<br>B=0<br>C=0<br>[SEL BET 8990 [DYNA |
| 8. | Press <b>F2</b> – <b>SET</b> to change the start, end,<br>and step values for the current dynamic<br>variable; <b>B</b> . Press <b>EXE</b> to return to the prior<br>screen in <b>Step 7</b> . | Y1=A(X-B)2+C<br>Dynamic Setting<br>B<br>Start:-10<br>End :10<br>Step :1        |

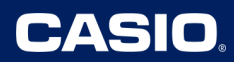

| <ol> <li>Press F6 – DYNH to begin. The value of B is displayed, as it will cycle from -10 to 10, and then back to -10, etc. As B increases by 1, the graph moves one unit left.</li> </ol>                                                            | Y1=A(X-B) <sup>2</sup> +C<br><br>B=0                                                                             |
|----------------------------------------------------------------------------------------------------|----------------------------------------------------------------------------------------------------|
| 10. Once completed with the animation, press                                                                                                    | Y1=A(X-B) <sup>2</sup> +C<br>Dynamic Setting<br>B<br>Start:-10<br>End :10<br>Step :1<br>THP [ > [ ] > <b>STO</b> |
| <ol> <li>Press EXIT to return to the original screen.<br/>Note, the last value of B in the dynamic<br/>graph animation will now show for B. Now,<br/>we will look at how C affects the graph. First,<br/>return B back to 0; if necessary.</li> </ol> | Y1=A(X-B)2+C<br>Dynamic Var :B / Þ<br>A=1<br>B=0<br>C=0<br>[SEL BET 8990 DYNA                                    |
| 12. Now, change the <b>Dynamic Var</b> from <b>B</b> to <b>C</b><br>by highlighting <b>C</b> , and pressing <b>F1</b> − <b>[</b> SEL .                                                                                                    | Y1=A(X-B)²+C<br>Dynamic Var :C ⁄ Þ<br>A=1<br>B=0<br>C≡S                                                          |

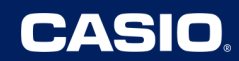

| <ol> <li>Now, we focusing on how the value of C affects the graph, press F2 – SET to change the start, end, and step values for this variable. Press EXE to return to the prior screen in Step 12.</li> </ol>                                                                 | Y1=A(X-B) <sup>2</sup> +C<br>Dynamic Setting<br>C<br>Start:-10<br>End :10<br>Step :1 |
|----------------------------------------------------------------------------------------------------|--------------------------------------------------------------------------------------|
| 14. Press <b>F6</b> – <b>DYNR</b> to begin. The value of <b>C</b> is displayed, as it will cycle from <b>-10</b> to <b>10</b> , and then back to -10, etc. until <b>A</b> <sup>(m)</sup> is pressed to stop. As <b>C</b> increases by 1, the graph moves <b>up one unit</b> . | Y1=A(X-B) <sup>2</sup> +C<br><br>C=0                                                 |
| 15. Now, press <b>EXIT</b> to return to the original                                                                                                    | Dynamic Func:Y=<br>V1EA(X-B) <sup>2</sup> +C<br>V2:                                  |
| screen.                                                                                                    | Y3:<br>Y4:<br>Y5:<br>Sel <b>del ing und bin</b> (rol                                 |

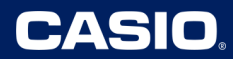

## Lesson 17 – Graphing Quadratic Functions with Restricted Domains

(Example: IM Lesson 17.4: Smiley Face.)

| <ol> <li>In this lesson, we equations into grations into grather their domain. Predopen the Graph A</li> </ol>                                                                                                    | will use <b>quadratic</b><br>aphs of art by <b>restricting</b><br>ess (MENU) then 5 – APP<br>app.                                                                                                    | MAIN MENU ////////////////////////////////////                                                                    |
|----------------------------------------------------------------------------------------------------|----------------------------------------------------------------------------------------------------|----------------------------------------------------------------------------------------------------|
| 2. First, change the the given graph to                                                                                                    | viewing window to match<br>o replicate. Press आिंग.                                                                                                    | Graph Func :Y=<br>V1<br>V2:<br>V3:<br>V4:<br>V5:<br>V6:<br>U00<br>U00<br>U00<br>U00<br>U00<br>U00<br>U00<br>U0    |
| 3. Now press <b>F3</b> – <b><u>I</u><br/>Window</b> screen.<br>to the right to mate                                                                                                    | MIN to go to the V <b>iew-</b><br>Adjust the values as shown<br>ch the given graph.                                                                                                    | View Window<br>max :5<br>scale:1<br>dot :0.07936507<br>Ymin :0<br>max :60<br>scale:10<br>INIT TRIG STD STO RCL    |
| <ol> <li>Starting with the supward with a very graph has a doma the domain of a genter a comma, for using square brack for using square bracket (]), press square brackets to bracket start the bracket start the bracket start</li></ol> | mile of the graph, it opens<br>tex located at $(0,10)$ . The<br>ain of $-4 \le x \le 4$ . To restrict<br>graph, after the function<br>bollowed by the interval<br><b>ckets</b> , as shown to the<br><b>e left</b> square bracket ([),<br>the comma, , , is above<br>btain the <b>right</b> square<br><b>s</b> SHIFT $\square$ . Always use the<br>prestrict domain. | Graph Func :Y=<br>Y18X <sup>2</sup> +10,[-4,4] []<br>Y2<br>Y3:<br>Y4:<br>Y5:<br>V2<br>SEL DEL TWP STWL 7000 [DRAW |

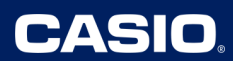

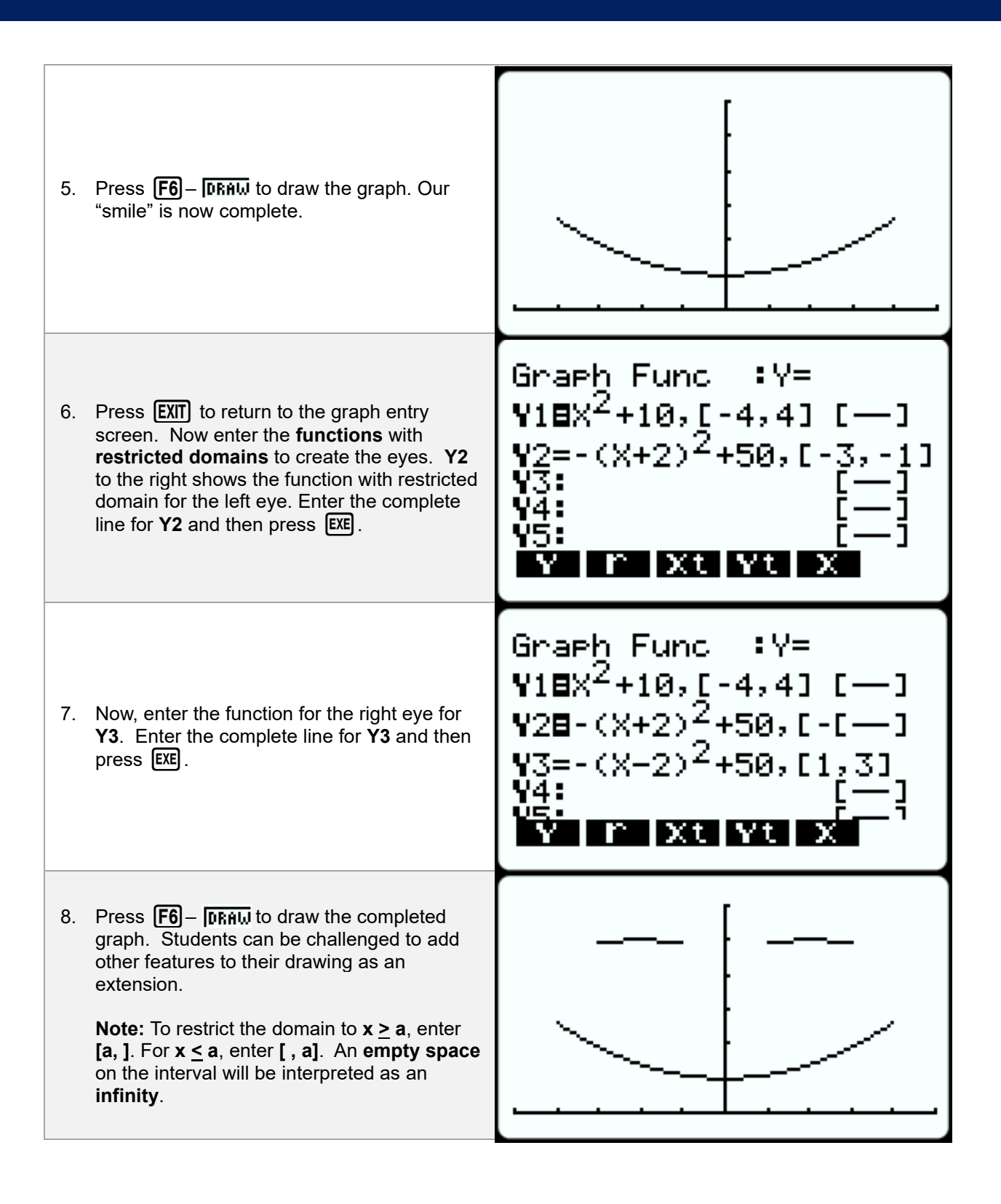